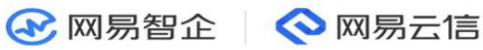

# IM 即时通讯 开发指南

版本号: V9.4.0

发布日期: 2022-08-15

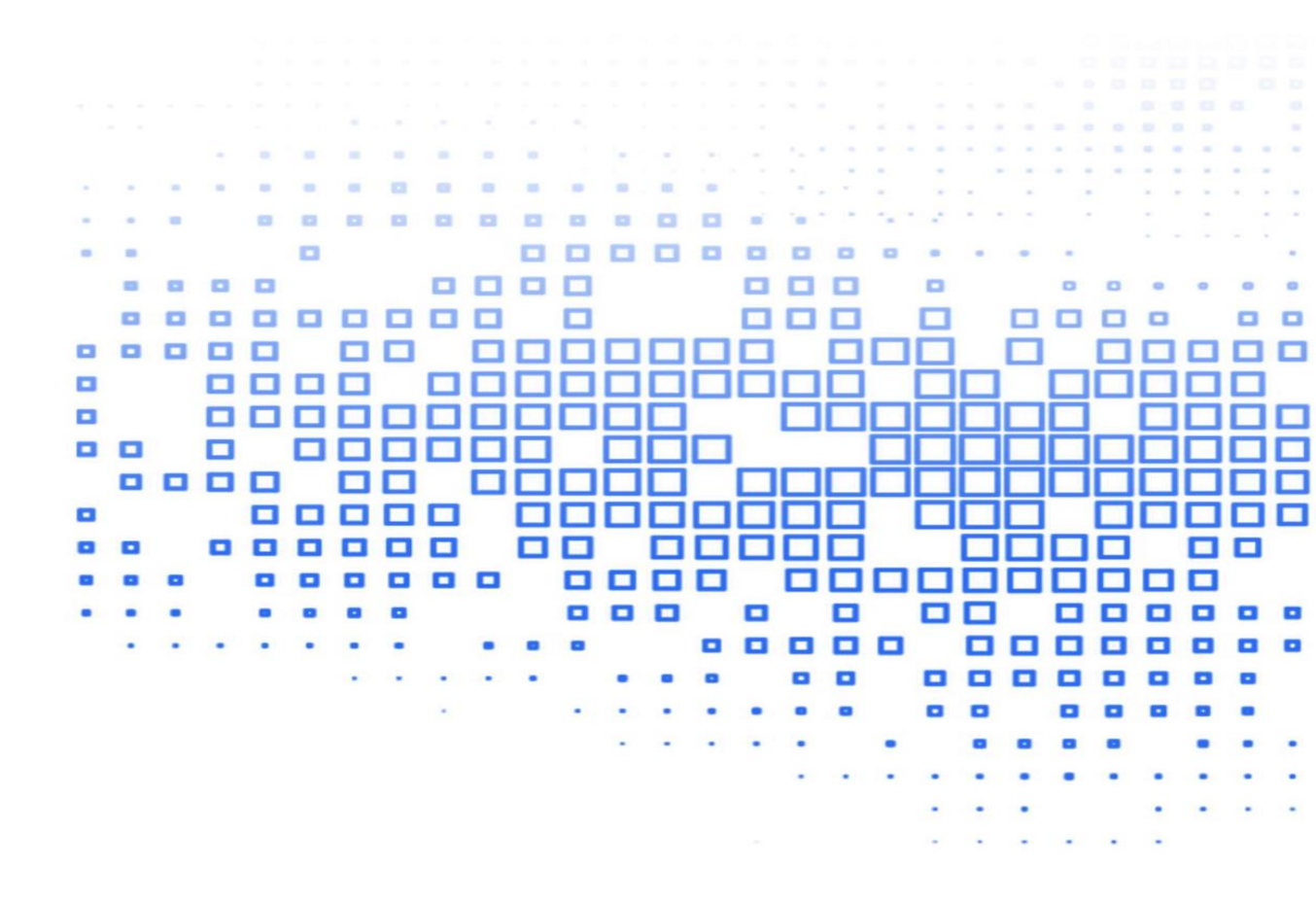

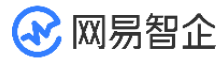

| 一、 产品简介                      | 3        |
|------------------------------|----------|
| 1.1 产品介绍                     |          |
| 1.2 产品架构                     | 4        |
|                              | 1        |
| 1.3 厂面化労                     |          |
| 1.3.1 抗羽网                    |          |
| 1.3.2 多绘喃迫配                  |          |
| 1.3.3 王/ 冏推运<br>1.2.4        |          |
| 1.3.4 <sup></sup>            | 5<br>5   |
| 1.3.6 至场10岁久                 | 5<br>6   |
| 137 安全保障                     | 6        |
| 1.3.8 内容安全                   | 6        |
|                              |          |
| 1.4 土安切能                     | /<br>7   |
| 1.4.1 半台文持<br>1.4.2 夕禮啓己     | ······ / |
| 1.4.2 多 <sup>端</sup> 豆求      | 9<br>10  |
| 1.4.5 /月忌失至<br>1.4.7 消息功能    | 10<br>11 |
| 1.4.4 月志功能<br>1.4.5 NIOS 三友佬 |          |
| 146 田户资料托管                   | 15       |
| 1.4.7 用户关系托管                 |          |
| 1.4.8 群组功能                   |          |
| 1.4.9 聊天室功能                  |          |
| 1.4.10 圈组                    | 23       |
| 1.4.11 事件订阅                  | 24       |
| 1.4.12 用户控制台                 |          |
| 1.4.13 数据统计                  |          |
| 1.5 海外数据中心                   |          |
| 1.5.1 海外数据中心接入流程             |          |
| 1.5.2 为接入海外数据中心的应用创建 App Key |          |
| 1.6 接口及业务限制                  |          |
| 1.6.1 消息功能                   |          |
| 1.6.2 好友关系                   | 31       |
| 1.6.3 用户资料                   |          |
| 1.6.4 群组功能                   |          |
| 1.6.5 聊天室功能                  |          |
| 1.6.6 事件订阅(在线状态)             |          |
| 1.6.7 服务端 API 流控/频控默认值       |          |
| 二、 体验 Demo                   | 37       |
| 2.1 Demo 下载                  |          |
| 2.2 界面效果展示                   |          |
|                              |          |

🐼 网易智企

| 三、 | 下载 SDK 与 Demo 代码           |    |
|----|----------------------------|----|
| 3  | 3.1 SDK 下载                 |    |
| 3  | 3.2 Demo 源码                |    |
| 四、 | 快速开始                       | 41 |
| 4  | I.1 跑通 IM Demo 源码(Android) | 41 |
|    | 4.1.1 前提条件                 | 41 |
|    | 4.1.2 运行示例项目源码             |    |
| 4  | Ⅰ.2 跑通 IM Demo 源码(iOS)     |    |
|    | 4.2.1 前提条件                 |    |
|    | 4.2.2 运行示例项目源码             |    |
| 4  | I.3 实现单聊消息收发(Android)      |    |
|    | 4.3.1 前提条件                 | 51 |
|    | 4.3.2 实现流程                 | 51 |
| 4  | 1.4 实现单聊消息收发(iOS)          |    |
|    | 4.4.1 前提条件                 |    |
|    | 4.4.2 实现流程                 | 63 |
| —  |                            |    |
| 五、 | 更多集成况明                     |    |

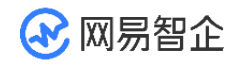

# -、 产品简介

### 1.1 产品介绍

网易云信 IM 即时通讯服务基于网易二十余年的 IM 技术积累,致力于打造最稳定的即时通讯云平台。

IM 即时通讯服务提供了一整套即时通讯基础能力。通过该平台服务就可以将即时通讯、 实时网络能力快速集成至企业自身应用中。针对不同场景,网易提供了一系列产品、技术 解决方案,包括:客户端 IM 组件、客户端 IM 基础库、全平台 SDK 以及服务端 API 等。利用这些解决方案,企业可以直接在自身的应用中搭建出即时通讯产品,也可以无限 创意出自己的即时通讯场景。

通过网易云信 IM SDK,不仅可以快速实现私信、即时聊天、消息通知、游戏对战通讯等 常见功能,还能完整打造类似 Discord、微信、子弹短信、易信等的大用户量级社交产 品。

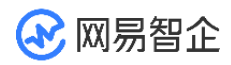

## 1.2 产品架构

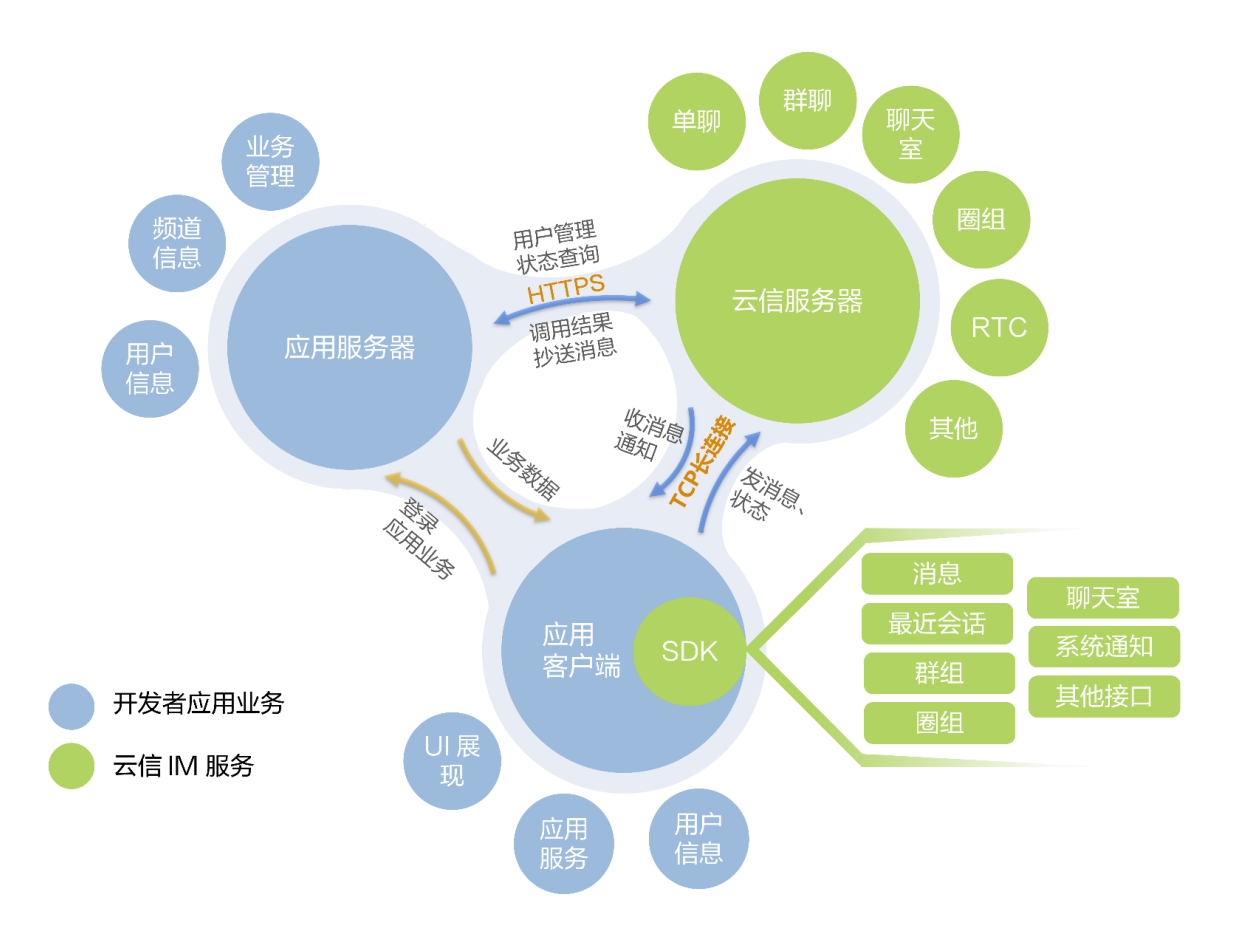

## 1.3 产品优势

本节为您介绍 IM 即时通讯的主要优势。

### 1.3.1 抗弱网

网易云信 IM 即时通讯通过以下策略保证弱网场景下消息不丢失。轻松应对海外复杂的网络状况,助力企业轻松实现跨国互联互通。

- 多节点选择动态分配
- 丰富的重连策略,心跳智能检测
- 消息必达策略、多场景消息存储下发

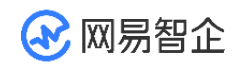

J

### 1.3.2 多终端适配

支持 macOS、Windows、iOS、 Android 、 Web、H5、微信小程序、

ReactNative、Uinty、Linux、Cocos2d-xSDK

### 1.3.3 全厂商推送

支持市面上所有开放的厂商推送平台,直接与厂商推送打通。轻松适配不同国家各种终端 设备。

- iOS: APNS、pushkit
- Android: 小米、华为、魅族、FCM、vivo、OPPO

#### 1.3.4 稳定可靠

采用消息必达策略,已成功发送16000亿条消息。

动态扩容,即使同时在线人数飚升,自动水平扩展可以应接海量并发。

### 1.3.5 全球化接入

- 网易云信在中国的北京、杭州、广州拥有自建的 BGP 机房。
- 在全球多个国家和地区提供云主机联通服务,保证海外用户消息收发速度,具体如下:
  - 中国:北京、上海、广州、成都、香港、台湾等
  - 亚洲:新加坡、韩国、日本、印度

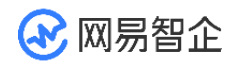

- 北美洲:美国、加拿大
- 南美洲:巴西
- 欧洲:爱尔兰、德国、英国、法国、比利时
- 大洋洲: 澳大利亚

### 1.3.6 海外独立存储

除了中国站的存储点,网易云信还为出海企业以及境外企业提供新加坡存储点。

#### 1.3.7 安全保障

不切入用户系统,选择性托管帐号系统。

采用私有二进制协议,支持多种加密方式选择,数据文件多重备份确保数据安全。

具备 IT 信息安全体系认证。

#### 1.3.8 内容安全

- 网易云信安全通解决方案融合网易易盾的内容审核能力,支持对文本、图片、语音消息、视频消息等进行非法、敏感信息检测,例如色情低俗检测、涉政检测、暴恐检测、违禁品检测、宗教服饰检测等。另外,针对国内及海外内容运营的痛点,提供全球化的智能 AI 检测能力。
- 针对不同国家和地区,网易云信提供专属的安全通解决方案,包括泰国、印尼等东南 亚地区,以及中东、欧美国家。

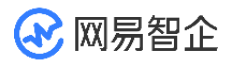

1.4 主要功能

## 1.4.1 平台支持

| 平台      | SDK 及兼容性                                                                                      | Demo 及源码           | UI 组件                 |
|---------|-----------------------------------------------------------------------------------------------|--------------------|-----------------------|
| iOS     | 兼容 iOS 8.0 及以上                                                                                | 兼容 iOS 9.0 及以<br>上 | 兼容 iOS<br>9.0 及以<br>上 |
| Android | 兼容 Android 4.4 及<br>以上                                                                        | 支持                 | 支持                    |
| Windows | 包含 C 、 C++ 和<br>C#, 兼容 Windows<br>xp(sp2 及以上)、<br>Windows 7、<br>Windows 8/8.1、<br>Windows 10。 | 支持                 | 支持                    |

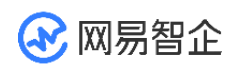

| 平台    | SDK 及兼容性                                       | Demo 及源码                   | UI 组件 |
|-------|------------------------------------------------|----------------------------|-------|
|       | 全面支持 32 位和 64<br>位程序接入                         |                            |       |
| Web   | 兼容 IE9 及以上、<br>Chrome、Firefox、<br>Safari 等     | 包含 PC Web 和<br>移动端 H5 Demo | 支持    |
| macOS | 兼容 macOS 10.10,<br>但仅支持 x86_64 架<br>构,不支持 i386 | 暂无                         | 暂无    |
| Linux | 支持 x86/x86−<br>x64/ARM/MIPS 架<br>构             | 暂无                         | 暂无    |
| Unity | Android 系统版本<br>4.0 及以上; iOS 系                 | 暂无                         | 暂无    |

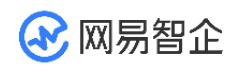

| 平台            | SDK 及兼容性                     | Demo 及源码 | UI 组件 |
|---------------|------------------------------|----------|-------|
|               | 统版本 iOS 9.0 及以<br>上          |          |       |
| Cocos2d-<br>x | Android、<br>Windows(x86)、iOS | 暂无       | 暂无    |

### 1.4.2 多端登录

多端登录类型:

- 只允许一端登录, Windows、Web、Android、iOS 彼此互踢
- 桌面 PC 与 Web 端互踢、移动 Android 和 iOS 端互踢、桌面与移动端可同时
   登录
- 各端均可以同时登录在线

如需修改多端登录互踢策略,请登录 <u>网易云信用户控制台</u> ,进入对应应用 IM 功能下的

「功能配置」,进行配置。

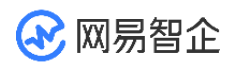

# 1.4.3 消息类型

| 消息类型       | 备注                                 |
|------------|------------------------------------|
| 文本消息       | 消息内容为普通文本                          |
| 图片消息       | 消息内容为图片 URL 地址、尺寸、图片大小等信息          |
| 语音消息       | 消息内容为语音文件的 URL 地址、时长、大小、格式等信息;     |
| 视频消息       | 消息内容为视频文件的 URL 地址、时长、大小、格式等信息      |
| 文件消息       | 消息内容为文件的 URL 地址、大小、格式等信息,格式不限      |
| 地理位置消<br>息 | 消息内容为地理位置标题、经度、纬度信息                |
| 通知消息       | 主要用于群事件的通知和聊天室事件的通知,没有推送和通知栏提<br>醒 |

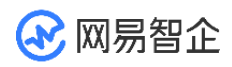

| 消息类型       | 备注                                                |
|------------|---------------------------------------------------|
| 提示消息       | 通知消息的简化,没有推送和通知栏提醒                                |
| 自定义消息      | 开发者自定义的消息类型,例如红包消息、石头剪子布等形式的消<br>息                |
| 系统通知消<br>息 | 包含内置的系统通知消息和开发者自定义系统通知消息。<br>具体请参见: <u>基础消息功能</u> |

## 1.4.4 消息功能

| 消息<br>功能 | 说明                                         |
|----------|--------------------------------------------|
|          |                                            |
|          | 不在线时其他人发来的消息。在下次登录时,会自动将离线期间暂存的离线消息        |
| 离 线      | 自动下发到 客户端 SDK。 点对点场景下发 最近 30 天内的最新的 5000 条 |
| 消息       | 离线消息,且每个会话最多 100 条最新的离线消息;群聊场景会话下发最近 30    |
|          | 天内的离线消息,且每个群聊会话最多下发 100 条最新的离线消息。          |
|          |                                            |

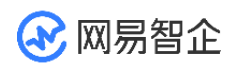

| 消息<br>功能  | 说明                                                                           |
|-----------|------------------------------------------------------------------------------|
| 漫 游<br>消息 | 在新设备登录时,将服务器记录的漫游消息同步下来。<br>SDK 自动漫游 7 天内最近 100 个会话,每个会话最近的 100 条消息          |
| 多 端<br>同步 | 多客户端同时在线时,消息实时下发到多端                                                          |
| 历 史<br>消息 | 支持本地历史消息和云端历史消息。<br>标准版 IM 可获取到最近1年的云端历史消息,最多支持扩展至3年(增值功能)                   |
| 消 息<br>撤回 | 撤回投递成功的消息,默认撤回 2 分钟内的消息,可撤回的时长可在用户控制台<br>进行配置。<br>撤回操作仅支持单聊和群聊消息,不支持聊天室消息的撤回 |
| 已 读<br>回执 | 查看点对点会话中对方的已读未读状态                                                            |

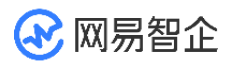

| 消息<br>功能   | 说明                                                                                                    |
|------------|----------------------------------------------------------------------------------------------------|
| 消 息<br>转发  | 将消息转发给其他用户或群组                                                                                          |
| @ 某<br>人   | 通过消息扩展字段实现。当发送群消息@某人的时候,可以通过扩展字段带上被<br>@的帐号列表发送出去;<br>群成员收到群消息时,查看扩展字段的@帐号列表里有没有自己,如果有,则界<br>面上做被@的提醒。 |
| 正 在<br>输入  | 通过自定义系统通知实现,可参见: <u>发送自定义通知</u>                                                                        |
| 消 息<br>推送  | 支持苹果 APNS、谷歌 FCM、小米推送、华为推送、OPPO 推送、VIVO 推<br>送等厂商推送。                                                   |
| 第 三<br>方 回 | 发送方消息发出后,可以配置通过第三方服务器鉴权校验,校验通过后方进行投<br>递,否则消息不投递                                                       |

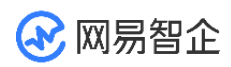

| 消息<br>功能 | 说明 |
|----------|----|
| 调        |    |

以上增值功能收费请参见: 资费说明

## 1.4.5 NOS 云存储

| 功能     | 功能描述                              |
|--------|-----------------------------------|
| 存储空间   | 标准版 IM 服务默认提供 1TB 存储空间,支持扩展(增值功能) |
| 上传下载加速 | 智能选择最近的 NOS 边缘节点实现上传下载双向全网加速      |
| 文件快传   | 上传重复的大文件上传将不再需要重复传输               |
| 获取图片信息 | 获取图片基本信息,如图片类型、图片宽度和高度等           |
| 图片裁剪   | 从指定位置对图片进行裁剪,从而生成子图片              |

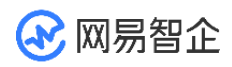

| 功能   | 功能描述             |
|------|------------------|
| 图片缩略 | 按照图像像素对图片进行等比例缩略 |
| 高斯模糊 | 使用高斯噪声对图片进行模糊化   |
| 图片旋转 | 按照给定角度对图片进行旋转    |

以上增值功能收费请参见: 资费说明

## 1.4.6 用户资料托管

| 功能        | 功能描述                   |
|-----------|------------------------|
| 获取本地用户资料  | 支持批量获取                 |
| 获取服务器用户资料 | 支持批量获取,一般在本地用户资料不存在时调用 |
| 编辑用户资料    | 更新当前登录用户本人资料           |

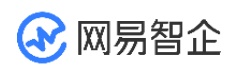

## 1.4.7 用户关系托管

| 功能        | 功能描述                                   |
|-----------|----------------------------------------|
| 添加好友      | 支持 直接添加为好友和发起好友验证请求                    |
| 通过/拒绝好友请求 | 收到请求加好友请求的系统通知后,可以通过或者拒绝               |
| 删除好友      | 删除好友后,将自动解除双方的好友关系。删除好友后,双方依<br>然可以聊天。 |
| 好友列表      | 配合用户资料托管,可以根据帐号来获取对应的用户资料来构建<br>自己的通讯录 |
| 加入黑名单     | 将用户加入黑名单后,将不再收到对方发来的任何消息或者请求           |
| 移出黑名单     | 将用户移出黑名单                               |
| 黑名单列表     | 获取黑名单列表                                |

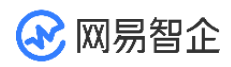

| 功能           | 功能描述           |
|--------------|----------------|
| 判断用户是否被拉进黑名单 | 判断用户是否在自己的黑名单内 |

## 1.4.8 群组功能

| 功能       | 高级群                                                                       |
|----------|---------------------------------------------------------------------------|
| 群容量      | IM 专业版 200 人/群,最大可扩展至 5000 人/群(增值功能)                                      |
| 创建       | 创建高级群形式的群组                                                                |
| 群资料属性    | 群名,群头像,群简介,群公告,群扩展字段,<br>申请加入群组的验证模式,群邀请模式,群被邀请模式,<br>群资料修改模式,群资料扩展字段修改模式 |
| 邀请入群     | 支持配置: 仅管理员可邀请 、 所有人可邀请                                                    |
| 被邀请人同意模式 | 支持配置: 需要被邀请人同意 不需要被邀请人同意                                                  |

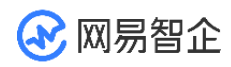

| 功能       | 高级群                                |
|----------|------------------------------------|
| 申请入群     | 支持                                 |
| 入群验证     | 支持配置:需要管理员同意、不需要管理员同意、不允许任何人加入     |
| 群成员类型    | 群主、管理员、普通成员                        |
| 管理员设置    | 群主可以增减管理员                          |
| 群组资料修改权限 | 支持配置: 仅管理员可修改、所有人可修改               |
| 修改群成员昵称  | 群主可以修改所有人的群昵称。<br>管理员只能修改普通成员的群昵称。 |
| 修改自己的群昵称 | 支持                                 |
| 消息类型支持   | 同基础消息类型                            |

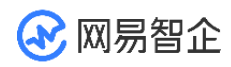

| 功能       | 高级群                                                   |
|----------|-------------------------------------------------------|
| 消息提醒     | 接收提醒、只接收管理员消息提醒、不接收提醒                                 |
| 历史消息     | 支持云端历史消息,标准版 IM 可获取到最近 1 年的历史记录;<br>最多支持扩展至 3 年(增值功能) |
| 离线消息     | 每个群聊会话最多下发 100 条离线消息                                  |
| 消息漫游     | 自动漫游7天内、每个会话最近的100条消息                                 |
| 指定成员强制推送 | 支持                                                    |
| 群消息已读回执  | 支持,仅适用于群容量 100 以内的群(增值功能)                             |
| 踢人       | 群主和管理员可以踢人,且管理员不能踢群主和其他管理员                            |

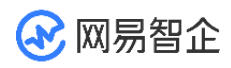

| 功能   | 高级群                                                                          |
|------|------------------------------------------------------------------------------|
| 主动退群 | 除群主外,其他用户均可以主动退群。<br>群主需先将群转让给其他群成员才可以进行退群操作                                 |
| 禁言   | 管理员对普通成员禁言、解除禁言                                                              |
| 转让群  | 群主可以将群的拥有者权限转给群内的其他成员,转移后,<br>被转让者变为新的群主,原群主变为普通成员。<br>群主还可以选择在转让的同时,直接退出该群。 |
| 解散群  | 群主可以解散群                                                                      |

以上增值功能收费请参见: 资费说明

## 1.4.9 聊天室功能

| 功能    | 功能描述      |
|-------|-----------|
| 聊天室容量 | 支持聊天人数无上限 |

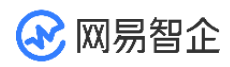

| 功能         | 功能描述                                               |
|------------|----------------------------------------------------|
| 新建聊天室      | 新建一个新的聊天室,目前仅支持从服务端创建                              |
| 查询聊天室信息    | 包括创建者、在线人数、名称、公告、直播地址、扩展字段、是否发<br>送更新通知时间、通知事件扩展字段 |
| 更新聊天室信息    | 包括创建者、在线人数、名称、公告、直播地址、扩展字段、是否发<br>送更新通知时间、通知事件扩展字段 |
| 修改聊天室开/关状态 | 修改聊天室开/关闭状态,目前仅支持从服务端修改                            |
| 聊天室消息类型    | 支持文本、图片、语音、视频、文件、地理位置、通知消息、提示消<br>息、自定义            |
| 聊天室消息历史    | 可查询最近 10 天的聊天室历史记录,发消息时可设置是否存云端历<br>史记录            |

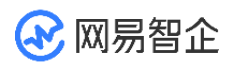

| 功能               | 功能描述                                                         |
|------------------|--------------------------------------------------------------|
| 聊天室角色            | 聊天室角色分为固定成员和非固定成员两大类。固定成员包括创建<br>者、管理员、普通成员,非固定成员包括普通游客和匿名游客 |
| 聊天室黑名单           | 被拉黑后,将无法再进入聊天室                                               |
| 聊天室禁言            | 禁言用户可以在聊天室内,但无法发送消息                                          |
| 聊天室临时禁言          | 聊天室支持设置临时禁言时长,禁言时长时间到了,自动取消禁言                                |
| 聊天室全员禁言          | 设置聊天室整体禁言状态,仅创建者和管理员能发言                                      |
| 踢出聊天室            | 仅管理员可以踢,如目标是管理员仅创建者可以踢                                       |
| 修改自己的聊天室成<br>员信息 | 目前只支持聊天室昵称,头像和扩展字段的更新                                        |

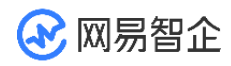

| 功能              | 功能描述                             |
|-----------------|----------------------------------|
| 同时进入多个聊天室       | 支持同一帐号同时进入多个聊天室,会建立多个连接          |
| 多端同时进入一个聊<br>天室 | 支持同一帐号在多端同时进入同一个聊天室              |
| 聊天室机器人          | 往聊天室内批量添加、删除机器人,每次最多 100 个帐号     |
| TopN 指标查询       | 按小时/天查询聊天室进入人数、活跃人数、消息量的 TopN 数据 |
| 聊天室队列           | 针对直播连麦场景使用                       |

如需修改聊天室多端同时进入一个聊天室策略,请登录 <u>网易云信用户控制台</u>,进入对应应 用 IM 功能下的 [ 功能配置 ] ,进行配置。

#### 1.4.10 圈组

圈组是网易云信 IM 即时通讯服务的新能力,可用来帮助您构建"类 discord 即时通讯社

群"。圈组与单聊、群聊、聊天室一起构成 IM 的四大能力模块。

注: 圈组功能详情请参见圈组功能。

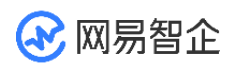

#### 1.4.11 事件订阅

| 功能       | 备注                       |
|----------|--------------------------|
| 在线状态事件发布 | 发布一个事件,目前仅内置支持了在线状态事件    |
| 在线状态事件订阅 | 订阅指定帐号的指定类型的事件,需要制定订阅有效期 |
| 查询事件订阅   | 提供查询本账号和指定账号存在的订阅关系接口    |

#### 1.4.12 用户控制台

#### 您可以在 网易云信用户控制台 上完成开发过程中所需要的一些配置

| 功能     | 备注                 |
|--------|--------------------|
| API 调试 | 服务端 API 接口调试       |
| 帐号管理   | 创建帐号、禁用帐号、帐号基本信息设置 |

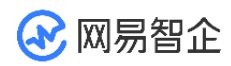

| 功能       | 备注                                 |
|----------|------------------------------------|
| 多端登录配置   | 配置应用帐号多端登录及互踢策略                    |
| 聊天室多端配置  | 配置同一个帐号是否允许在多端同时进入同一个聊天室           |
| 消息撤回时长配置 | 配置消息发送出去后多久可以撤回,默认 120 秒           |
| 消息漫游配置   | 配置是否需要开启消息漫游功能                     |
| 消息抄送配置   | 配置消息抄送地址及类型                        |
| 推送证书配置   | 配置 APNS、iOS PushKit、小米推送、华为推送证书    |
| 标识管理     | 配置 iOS Bundle Identifier 和 Android |

### 1.4.13 数据统计

网易云信用户控制台除了提供基本的管理功能外,还向开发者提供了各类维度的数据统计。登录 <u>网易云信用户控制台</u>,点击左侧导航中的 <u>数据统计</u>,选择对应的应用即可查看该应用下的相关统计数据。

| 统计项    | 统计项说明              |
|--------|--------------------|
| 新增用户数  | 每日注册网易云信 ID 的数量    |
| 活跃用户数  | 与云信服务器产生连接交互的去重用户数 |
| 累计用户数  | 截止昨日所有注册用户数        |
| 用户地域属性 | 包括日活用户和日新增用户省市分布情况 |
| 单聊消息数  | 包括日活用户和日新增用户省市分布情况 |
| 群聊消息数  | 用户在群组内发生的上行消息数     |

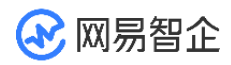

| 统计项     | 统计项说明           |
|---------|-----------------|
| 新建群组数   | 新建的群组数          |
| 累计建群数   | 截至昨日累计的建群数量     |
| 聊天室消息数  | 用户在聊天室内发生的上行消息数 |
| 新增聊天室数  | 新建的聊天室数量        |
| 聊天室进入人数 | 进入聊天室的用户数(去重)   |
| 聊天室进入人次 | 进入聊天室的总次数(不去重)  |

## 1.5 海外数据中心

云信提供国内和海外数据中心,支持用户的国内外相关业务。

本节主要介绍海外数据中心的接入流程以及相关说明。

🐼 网易智企

#### 1.5.1 海外数据中心接入流程

- 1. 为接入海外数据中心的应用创建 App Key
- 2. 使用海外数据中心的专属 API 域名

3. 配置客户端 SDK 中的 link 域名和 LBS 域名

注意:

- 接入海外数据中心的应用需使用 8.10.0 版本以上的 SDK ,该版本 SDK 支持融合存储。
- 当前只有使用 S3 存储时,所有图片/文件才存储于对应的数据中心。

#### 1.5.2 为接入海外数据中心的应用创建 App Key

- 1. 登录网易云信控制台。
- 2. 在左侧导航栏中找到应用,并单击创建。
- 3. 根据自身业务属性和需求,指定节点的服务区域,并填写其他基本信息。

服务区域决定了该应用下产品的数据处理和存储,一旦指定服务区域,则不支持修

**改**。若需要改变服务区域,则需要**创建新的应用**。

IM 服务区域分为国内和海外,目前海外仅有新加坡节点,后续将拓展其他海外节点。

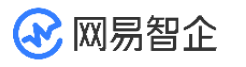

| 创建 | 建应用    |                                                                           |
|----|--------|---------------------------------------------------------------------------|
|    | *应用名称  |                                                                           |
|    | *行业类型  | 社交 ~                                                                      |
|    | *服务区域? | ○ 国内(适用国内业务场景)   ◎ 海外(适用有出海及国际化业务场景)                                      |
|    |        | 提示:此处服务区域设 <mark>置仅对IM产品生效、不支持再次修改</mark> ,若有其余产品的服务区域设置需要,请联系您的商务经理进行沟通。 |
|    | 简介     |                                                                           |
|    |        |                                                                           |
|    |        |                                                                           |
|    |        | 同一套账号体系创建一个应用即可,例如买家和卖家属于同一账号<br>体系,只需创建一个应用。<br>应用创建后不能删除,请您谨慎操作。        |
|    | Ê      |                                                                           |

#### 4. 单击**创建**。

创建应用后,可以在左侧导航栏中查看。

5. 单击 App Key 管理,获取该应用的 App Key。

注意:

- 用户原有的应用(历史创建),对应服务区域默认为国内。
- 目前不支持国内数据中心与海外数据中心之间的数据迁移。
- 目前云信控制台支持用户配置的仅包含 IM 服务区域,其余 SKU 产品(RTC、 直播、点播)的服务区域不支持自主配置,若有需要,请联系您的商务经理进行沟 通。

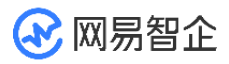

## 1.6 接口及业务限制

## 1.6.1 消息功能

| 功能   | 限制说明                                              |
|------|---------------------------------------------------|
| 消息内容 | body 字段最大长度 5000 字符                               |
| 图片消息 | 无限制,建议应用根据业务场景进行限制                                |
| 语音消息 | 录制时长默认 120 秒(支持自定义配置),文件大小无限制,建议<br>应用根据业务场景进行限制  |
| 视频消息 | 视频时长不限,文件大小无限制,建议应用根据业务场景进行限制                     |
| 文件消息 | SDK 上传大小无限制,服务端上传文件最大 15 M,建议应用根<br>据业务场景进行限制     |
| 离线消息 | 对于点对点聊天: 下发 30 天内最近 5000 条离线消息(单个会话<br>最多 100 条)。 |

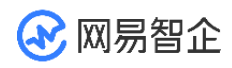

| 功能                | 限制说明                                                    |
|-------------------|---------------------------------------------------------|
|                   | 对于群聊:下发 30 天内的离线消息(单个对话最多 100 条)。<br>[注意] 聊天室消息不支持离线消息。 |
| 漫游消息              | 自动漫游 7 天内最近 100 个会话,每个会话最近的 100 条消息                     |
| 单聊/群聊历史记录获取时<br>长 | 免费版 7 天; 专业版 1 年, 最长可扩展至 3 年(增值功能)                      |
| 聊天室历史记录获取时长       | 10 天                                                    |
| NOS 云存储           | 免费版 1 TB;专业版 1 TB,最长可扩展至 1000 TB(增值功能)                  |

## 1.6.2 好友关系

| 功能   | 限制说明                              |
|------|-----------------------------------|
| 好友数量 | 默认可添加 3000 个好友,增值服务支持添加 10000 个好友 |

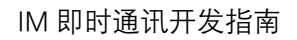

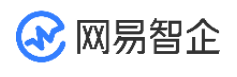

## 1.6.3 用户资料

| 参数     | 类型     | 说明                                |
|--------|--------|-----------------------------------|
| accid  | String | 用户帐号,最大长度 32 字符,必须保证一个 APP 内唯一    |
| name   | String | 用户昵称,最大长度 64 字符                   |
| icon   | String | 用户 icon, 最大长度 1024 字符             |
| sign   | String | 用户签名,最大长度 256 字符                  |
| email  | String | 用户 email,最大长度 64 字符               |
| birth  | String | 用户生日,最大长度 16 字符                   |
| mobile | String | 用户 mobile,最大长度 32 字符,只支持国内号码      |
| gender | int    | 用户性别,0 表示未知,1 表示男,2 女表示女,其它会报参数错误 |

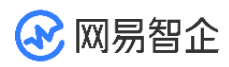

| 参数 | 类型     | 说明                                             |
|----|--------|------------------------------------------------|
| ex | String | 用户名片扩展字段,最大长度 1024 字符,用户可自行扩展,建议封装<br>成 JSON 字 |

## 1.6.4 群组功能

| 功能   | 限制说明                                           |
|------|------------------------------------------------|
| 群组容量 | 200 人/群,最大可扩展至 5000 人/群(增值功能)                  |
| 建群数量 | 高级群 100 群/人(免费版 50 群/人 ),最大可扩展至 2000 群/人(增值功能) |
| 加群数量 | 5000 群/人                                       |

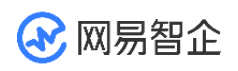

## 1.6.5 聊天室功能

| 功能          | 限制说明                     |
|-------------|--------------------------|
| 聊天室容量       | 无限制                      |
| 创建聊天室数量     | 200 聊天室/人,如有扩展需求,请联系客户经理 |
| 多端同时进入同一聊天室 | 默认只允许一端同时进入,用户控制台支持配置    |

## 1.6.6 事件订阅(在线状态)

| 功能   | 限制说明                                 |
|------|--------------------------------------|
| 订阅上限 | 订阅指定人员的在线状态事件,每个帐号最大有效订阅帐号不超过 3000 个 |

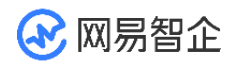

## 1.6.7 服务端 API 流控/频控默认值

| 功能          | 限制说明                             |
|-------------|----------------------------------|
| 聊天室消息流控     | 一秒内默认可下发 20 条普通消息+10 条高优先级<br>消息 |
| 发送普通消息频控    | 一秒内默认可调用该接口 100 次                |
| 发送自定义系统通知频控 | 一秒内默认可调用该接口 100 次                |
| 批量发送普通消息频控  | 一分钟内默认可调用该接口 120 次               |
| 批量发送系统通知频控  | 一分钟内默认可调用该接口 120 次               |
| 群组管理操作频控    | 一秒内默认可调用该接口 100 次                |
| 发送广播消息频控    | 一分钟内默认可调用该接口 10 次                |

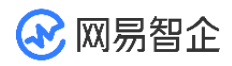

| 功能        | 限制说明              |
|-----------|-------------------|
| 发送聊天室消息频控 | 一秒内默认可调用该接口 100 次 |
| 聊天室全服广播频控 | 一分钟内默认可调用该接口 10 次 |

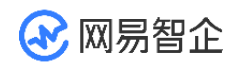

# 二、 体验 Demo

网易云信为您提供即时通讯 Demo 与示例项目源码。您可以安装 Demo,快速了解和体验网易云信 IM 即时通讯服务的多项能力,如会话、会话列表、通讯录和圈组。

您也可以通过<u>跑通 Demo 源码</u>进行体验。

## 2.1 Demo 下载

扫描如下二维码下载并体验示例项目。

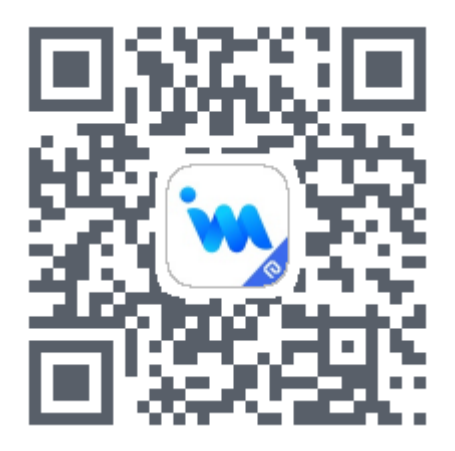

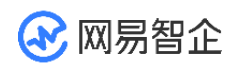

## 2.2 界面效果展示

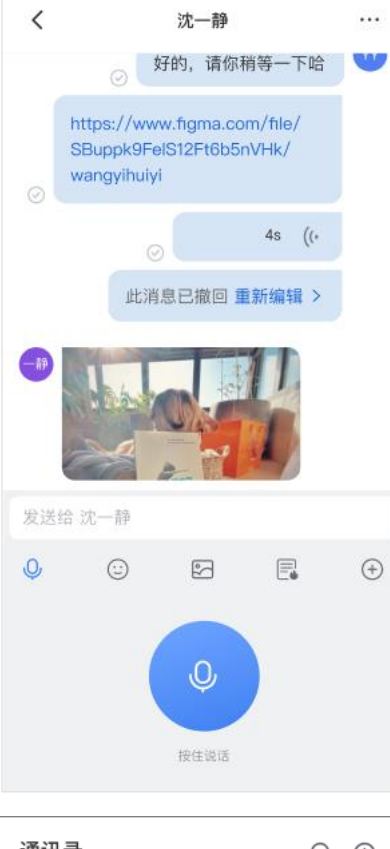

| 通讯 | 录          |                       |    | Q | Ð                  |
|----|------------|-----------------------|----|---|--------------------|
| Ø  | 验证消息       |                       |    |   | >                  |
| 8  | 黑名单        |                       |    |   | >                  |
| 8  | 我的群聊       |                       |    |   | В<br>> С<br>D<br>Е |
| 品  | 我的电脑       |                       |    |   | F<br>G<br>H<br>I   |
| А  |            |                       |    |   | K<br>L<br>M        |
| 利华 | 奧利华        |                       |    |   | N<br>P<br>Q        |
| 阿德 | 阿德         |                       |    |   | R<br>S<br>T        |
| 阿从 | 阿从         |                       |    |   | U<br>V<br>X<br>X   |
| В  |            |                       |    |   | Z<br>#             |
| 爪鱼 | 八爪鱼        |                       |    |   |                    |
| 白客 | 白客         |                       |    |   |                    |
|    | <b>9</b> 2 | <mark>:</mark><br>通讯录 | 戦的 |   |                    |

| く 设置                 |                 |
|----------------------|-----------------|
| ● 云信集合部              | >               |
| 群成员                  | 100 ><br>5# (±) |
| 标记                   | >               |
| 开启消息提醒               |                 |
| 聊天置顶                 |                 |
| 我在群里的昵称              | >               |
| 群禁言                  |                 |
| <b>邀请他人权限</b><br>所有人 | >               |
| 所有人                  |                 |
| 群主                   |                 |
| 管理员                  |                 |
| 取消                   |                 |

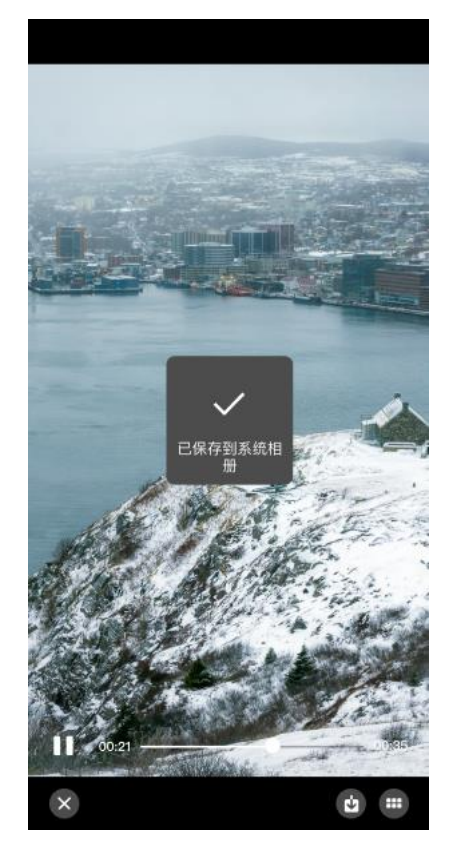

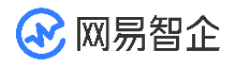

# 三、 下载 SDK 与 Demo 代码

## 3.1 SDK 下载

网易云信 IM 的 SDK 包可分为含 UI SDK (即 IM UIKit)和 无 UI SDK (即 NIM SDK)。您可根据需求下载对应的 SDK 包。

| SDK 包<br>类型 | 最新版下载<br>地址                 | 说明                                                                                    |
|-------------|-----------------------------|---------------------------------------------------------------------------------------|
| IM UIKit    | <u>云信开源代</u><br><u>码仓库</u>  | 提供 UI 组件,简化基于 NIM SDK 的应用开发过程,助您快<br>速实现 UI 功能,也支持调用 NIM SDK 相应的接口实现即时<br>通讯业务逻辑和数据处理 |
| NIM<br>SDK  | <u>SDK 下 载</u><br><u>中心</u> | 提供更丰富的即时通讯能力和 API,适用于需要自实现 UI 功能<br>的较复杂开发场景                                          |

如需下载历史版本的 SDK 包,请在云信官网首页通过微信、在线消息或电话等方式联系

商务经理,获取针对您的开发场景的最合适、最优的版本。

### 3.2 Demo 源码

IM Demo 基于 IM UIKit 实现, IM UIKit 的示例代码即 IM Demo。

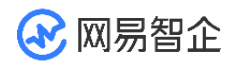

下载地址: 云信开源代码仓库

# 四、 快速开始

### 4.1 跑通 IM Demo 源码 (Android)

网易云信在 Github 上提供开源的 IM Demo 源码。您可参考 Demo 源码,在您的本地项目中快速构建即时通讯应用。

本文介绍如何快速跑通 Demo 源码。

### 4.1.1 前提条件

在开始运行示例项目之前,请确保:

- 您已在云信控制台创建应用,获取 App Key。
- 您已注册云信 IM 账号,获取云信 IM 账号(accid)和 Token。accid 和

Token 将用于登录。

• 您的开发环境满足以下要求:

| 环境要求           | 说明                      |
|----------------|-------------------------|
| JDK 版本         | 1.8.0 及以上版本             |
| Android API 版本 | API 21、Android 5.0及以上版本 |

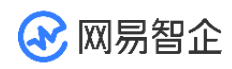

| 环境要求   | 说明                                                       |
|--------|----------------------------------------------------------|
| CPU 架构 | ARM 64、ARM V7                                            |
| IDE    | Android Studio 4.0 及以上                                   |
| 其他     | 依赖 Androidx,不支持 support 库。请使用 Android 系统 5.0 或以上版本的移动设备。 |

## 4.1.2 运行示例项目源码

1. 前往 GitHub <u>下载 Demo 源码</u>。

示例项目结构如下:

| 目录         | 说明             |
|------------|----------------|
| арр        | 应用主入口,包含外部页面框架 |
| chatkit-ui | 聊天功能页面相关代码     |

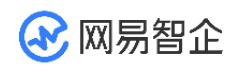

| 目录                 | 说明          |
|--------------------|-------------|
| contactkit-ui      | 通讯录功能页面相关代码 |
| conversationkit-ui | 会话功能页面相关代码  |
| qchatkit-ui        | 圈组功能页面相关代码  |
| searchkit-ui       | 搜索功能页面相关代码  |
| teamkit-ui         | 群组功能页面相关代码  |

- 如需体验圈组,请先通过云信官网首页提供的微信、电话等方式联系商务经理开通圈
   组试用权限。
- 如未开通圈组试用权限,请勿引入圈组组件,否则将无法跑通 Demo 源码。
- 2. 将示例项目导入 Android Studio。
- 3. 在 Android Studio 里找到工程目录 app/src/main/AndroidManifest.xml 文件,

将文件里如下代码中的 your app key 替换成您的 App Key。

<meta-data

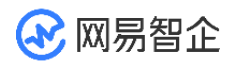

android:name="com.netease.nim.appKey"

android:value="your app key" />

#### 4. 在 Android Studio 里找到工程目

录 app/src/main/java/com.netease.yunxin.app.im.welcome.WelcomeActivity

.java 文件,将文件里找到方法 startLogin 设置云信 IM 账号和 Token。

5. 将源码运行在您的 Android 设备上,即可进入如下界面,开始体验 IM Demo。

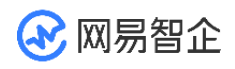

| 🙀 云信 | М  |                   | Q 🕀 |
|------|----|-------------------|-----|
|      |    |                   |     |
|      |    |                   |     |
|      |    |                   |     |
|      |    |                   |     |
|      |    |                   |     |
|      |    |                   |     |
|      |    |                   |     |
|      |    |                   |     |
|      |    |                   |     |
|      |    |                   |     |
| 「見」  | 國组 | <b>3</b> 日<br>通讯录 | 我   |

## 4.2 跑通 IM Demo 源码(iOS)

网易云信在 Github 上提供开源的 IM Demo 源码。您可参考 Demo 源码,在您的本地项目中快速构建即时通讯应用。

本文介绍如何快速跑通 Demo 源码。

注: IM Demo (iOS) 源码仅支持在真机上运行。

### 4.2.1 前提条件

在开始运行示例项目之前,请确保:

• 您已在云信控制台创建应用,获取 App Key。

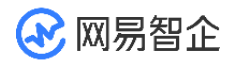

- 您已注册云信 IM 账号,获取 Token。云信 IM 账号和 Token 将用于登录。
- 您的开发环境满足以下要求:

| 环境要求     | 说明             |
|----------|----------------|
| Xcode 版本 | Xcode 12 及以上版本 |
| iOS 系统版本 | iOS 9+         |

如果您需要使用搭载 Apple M1 处理器芯片的设备 (如 MacBook) 运行 Demo 源

- 码,请务必在设备的操作系统中完成如下配置:
- 1. 进入**访达->应用程序**。
- 2. 右键单击 Xcode,并选择显示简介。
- 3. 勾选使用 Rosetta 打开。

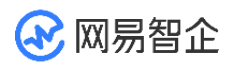

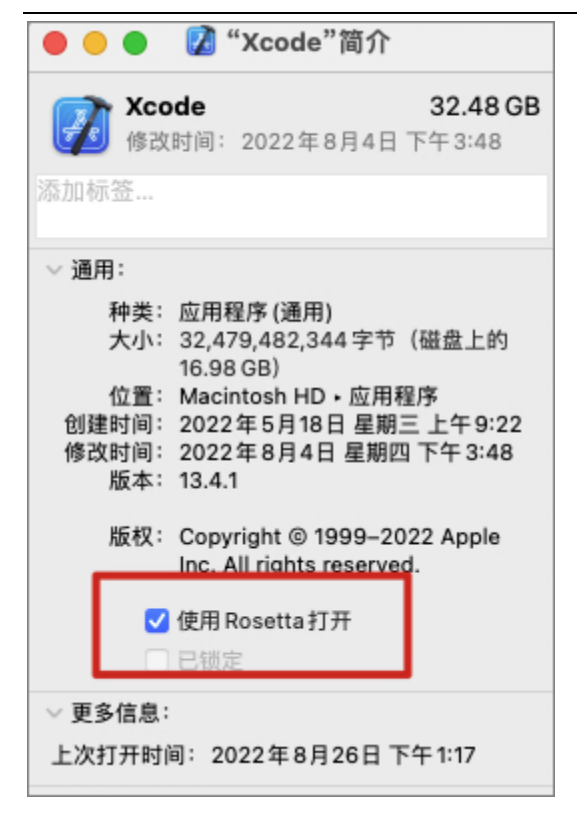

## 4.2.2 运行示例项目源码

1. 前往 GitHub 下载 Demo 源码。

Demo 目结构如下:

| 目录          | 说明             |
|-------------|----------------|
| app         | 应用主入口,包含外部页面框架 |
| NEChatUlKit | 聊天功能页面相关代码     |

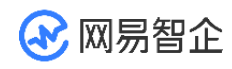

| 目录                  | 说明          |
|---------------------|-------------|
| NEContactUIKit      | 通讯录功能页面相关代码 |
| NEConversationUlKit | 会话功能页面相关代码  |
| NEQChatUlKit        | 圈组功能页面相关代码  |
| NETeamUlKit         | 群组功能页面相关代码  |

• 如需体验圈组,请先通过云信官网首页提供的微信、电话等方式联系商务经理开通圈

组试用权限。

- 如未开通圈组试用权限,请勿引入圈组组件,否则将无法跑通 Demo 源码。
- 2. 进入到 Podfile 所在目录,执行 pod install。中间如果报错,请执行 pod

update。

- 3. 双击 app.xcworkspace, 打开项目。
- 找到工程目录里的 app/xkit-ios/AppKey.swift 文件,将里面的如下代码中 的 your appKey 替换成您的 App Key。

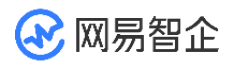

public static let appKey = "your appKey"

#### 5. 找到工程目录里的 app/xkit-ios/AppDelegate.swift 文件,将如下代码中

的 imaccid 和 imToken 分别替换成您的云信 IM 账号和 Token。

func setupInit(){

// init

let option = NIMSDKOption()

option.appKey = AppKey.appKey

option.apnsCername = AppKey.pushCerName

IMKitEngine.instance.setupCoreKitIM(option)

•••

//填写登录信息

startLogin(account: <#imaccid#>, token: <#imToken#>)

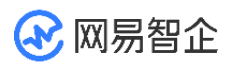

}

6. 将源码运行在您的真机设备上,即可进入如下界面,开始体验 IM Demo。

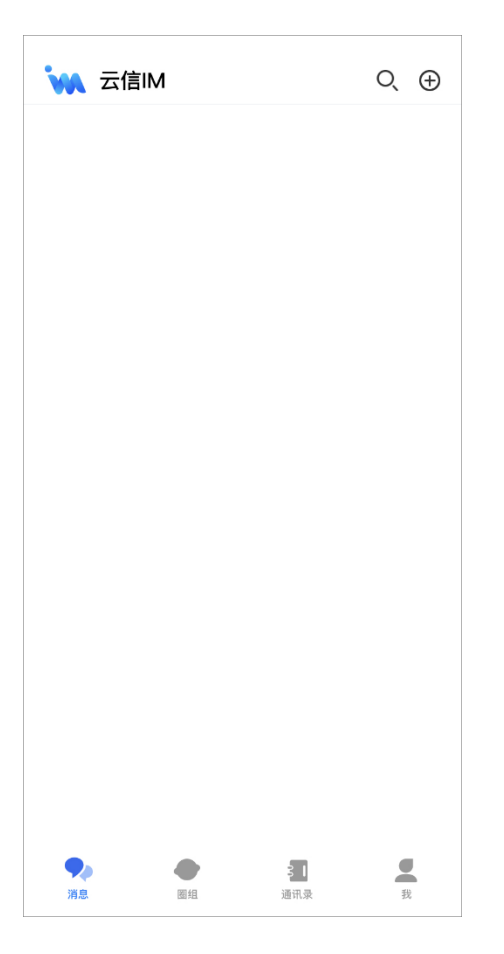

## 4.3 实现单聊消息收发(Android)

网易云信 IM 即时通讯服务提供一整套即时通讯基础能力,助您快速实现多样化的即时通讯场景。

本文主要介绍通过集成 NetEase IM SDK (NIM SDK)并调用 API,快速实现单聊消息收发功能。

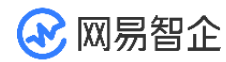

注意:

- 群聊消息收发需要先进入群组,后续流程与单聊消息收发相同。
- 超大群、聊天室和圈组的消息收发,需单独配置。具体实现流程请分别参见超大群消息收发、聊天室消息收发和圈组消息收发。

### 4.3.1 前提条件

- 已下载 SDK。
- 已在云信控制台创建应用,并获取 App Key 和 App Secret。
- 已<u>注册云信 IM 账号</u>。云信 IM 账号用于登录云信 IM SDK。
- 开发环境满足 Android 4.4 及以上版本。NIM SDK 兼容 Android 4.4+及以 上版本。

注意:

云信控制台创建应用后自动开通 IM 基础版服务,文本消息收发属于 IM 基础版服务中的功能,因此不需要升级服务。如果您想实现 IM 的增值功能(例如扩展群组数),需要 先升级成 IM 专业版服务,再进行后续操作。具体请参见<u>升级服务</u>。

## 4.3.2 实现流程

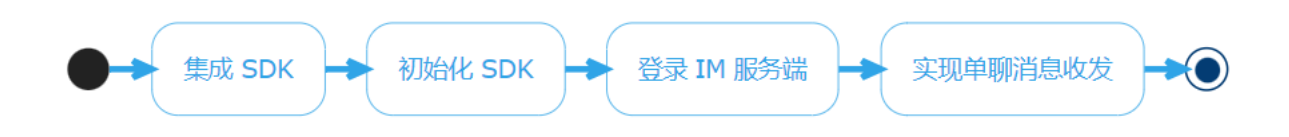

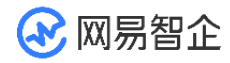

#### 4.3.2.1 步骤 1: 集成 SDK

本文主要以在 Gradle 中添加远程依赖项为例。其他集成方式请参见 SDK 集成。

#### Gradle 集成

在项目根目录下的 "build.gradle" 文件中,配置 repositories (使用 maven)。示例代码如下:

| allpi | rojects {      |
|-------|----------------|
|       | repositories { |
|       | mavenCentral() |
|       | }              |
| }     |                |
| Q     |                |

 在 "app" 目录下的 "build.gradle" 文件中,配置支持的 SO 库架构。示例代 码如下:

| android {       |  |
|-----------------|--|
| defaultConfig { |  |
| ndk {           |  |
| //设置支持的 SO 库架构  |  |

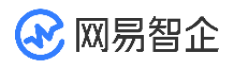

abiFilters "armeabi-v7a", "x86", "arm64-v8a", "x86\_64" } }

3. 根据开发者项目的需求,添加对应的依赖。

SDK 组件版本号必须一致。可在 SDK 更新日志中查看最新的版本。如下示例代码中的

x.x.x 指 SDK 版本号。

dependencies {

compile fileTree(dir: 'libs', include: '\*.jar')

implementation 'com.netease.nimlib:basesdk:x.x.x'

}

添加权限

根据实际应用需求,在 Android Manifest.xml 设置权限 (请将

com.netease.nim.demo 替换为自己的包名)。

<?xml version="1.0" encoding="utf-8"?>

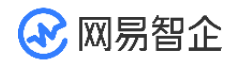

<manifest xmlns:android="http://schemas.android.com/apk/res/android"

package="com.netease.nim.demo">

<!-- 权限声明 -->

<!-- 访问网络状态-->

<uses-permission android:name="android.permission.INTERNET" />

<uses-permission

android:name="android.permission.ACCESS\_NETWORK\_STATE" />

<uses-permission

android:name="android.permission.ACCESS\_WIFI\_STATE" />

</manifest>

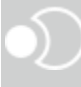

更多权限设置,请参见添加权限。

防止代码混淆

如果您的 APK 最终会经过代码混淆,请在 "proguard" 配置文件中加入以下代码防止混淆:

-dontwarn com.netease.nim.\*\*

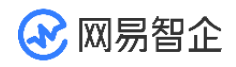

-keep class com.netease.nim.\*\* {\*;}

-dontwarn com.netease.nimlib.\*\*

-keep class com.netease.nimlib.\*\* {\*;}

-dontwarn com.netease.share.\*\*

-keep class com.netease.share.\*\* {\*;}

-dontwarn com.netease.mobsec.\*\*

-keep class com.netease.mobsec.\*\* {\*;}

#如果你使用全文检索插件,需要加入

-dontwarn org.apache.lucene.\*\*

-keep class org.apache.lucene.\*\* {\*;}

#如果你开启数据库功能,需要加入

-keep class net.sqlcipher.\*\* {\*;}

#### 4.3.2.2 步骤 2: 初始化 SDK

将 SDK 集成到客户端后,需要先完成 SDK 的初始化才能使用其他功能。

v6.9.0 起,改用 AndroidX 支持库, Target API 改为 28,不再支持 support 库。

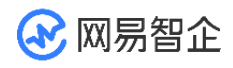

在 Application 的 onCreate 中,调用 init 方法进行初始化。

示例代码如下:

public class NimApplication extends Application {

```
public void onCreate() {
```

```
NIMClient.init(this, loginInfo(), options());
```

// 如果提供用户信息,将同时进行自动登录。如果当前还没有登录用户,请传入 null。

```
private LoginInfo loginInfo() {
```

return null;

```
}
```

// 设置初始化配置参数,如果返回值为 null,则全部使用默认参数。

```
private SDKOptions options() {
```

SDKOptions options = new SDKOptions();

return options;

}

}

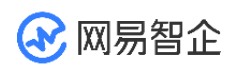

以上提供了一个简化的初始化示例,更多初始化信息请参见初始化 SDK。

4.3.2.3 步骤 3: 登录 IM 服务端

客户端用户在使用云信即时通讯功能前需要先登录云信 IM 服务器。请使用已注册的<u>云信</u> 账号进行登录。

调用 login 方法进行登录。示例代码如下:

public class LoginActivity extends Activity {

public void doLogin() {

LoginInfo info = new LoginInfo();

RequestCallback<LoginInfo> callback =

new RequestCallback<LoginInfo>() {

@Override

public void onSuccess(LoginInfo param) {

LogUtil.i(TAG, "login success");

// your code

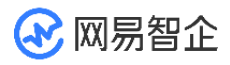

```
}
@Override
public void onFailed(int code) {
    if (code == 302) {
        LogUtil.i(TAG, "账号密码错误");
       // your code
    }else{
       // your code
    }
}
@Override
public void onException(Throwable exception) {
    // your code
}
```

};

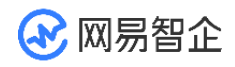

NIMClient.getService(AuthService.class).login(info).setCallback(callback);

}

}

•))

NIM SDK 支持自动重连机制。用户也可以注册监听来实时关注 IM 的登录状态,具体请参见登录章节。

4.3.2.4 步骤 4: 实现单聊消息收发

以下流程中,以用户 A 和 B 的文本消息交互为例,介绍如何通过 NIM SDK 实现单聊 消息收发。更多消息类型的收发,请参见<u>消息收发</u>。

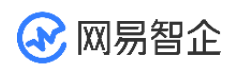

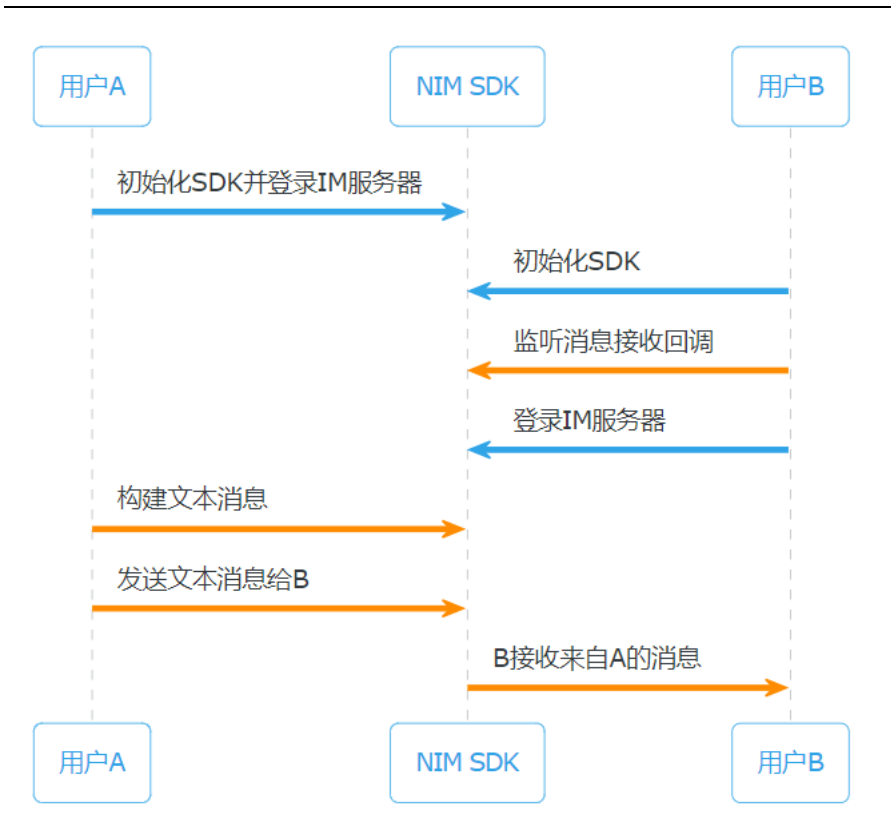

以下仅针对上述时序图中标为橙色的步骤进行说明,初始化和登录的相关说明请参见上文 步骤信息。

1. 用户 B 调用 observe Receive Message 方法监听消息接收。示例代码如下:

Observer<List<IMMessage>> incomingMessageObserver =

new Observer<List<IMMessage>>() {

@Override

public void onEvent(List<IMMessage> messages) {

// 处理新收到的消息,为了上传处理方便,SDK 保证参数 messages

全部来自同一个聊天对象。

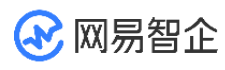

}

}

NIMClient.getService(MsgServiceObserve.class)

.observeReceiveMessage(incomingMessageObserver, true);

2. 用户 A 调用 create Text Message 方法构建文本消息,然后调

用 sendMessage 方法向用户 B 发送文本消息。示例代码如下:

//这里主要以发送文本消息为例

String account = "testAccount";

SessionTypeEnum sessionType = SessionTypeEnum.P2P; // 以单聊类型为

#### 例

String text = "this is an example";// 创建一个文本消息

IMMessage textMessage =

MessageBuilder.createTextMessage(account, sessionType, text);

// 发送给对方

NIMClient.getService(MsgService.class).sendMessage(textMessage,

false).setCallback(new RequestCallback<Void>() {

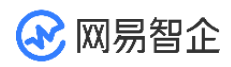

|     | @Override                                      |
|-----|------------------------------------------------|
|     | public void onSuccess(Void param) {            |
|     | }                                              |
|     | @Override                                      |
|     | public void onFailed(int code) {               |
|     | }                                              |
|     | @Override                                      |
|     | public void onException(Throwable exception) { |
|     | }                                              |
| }); |                                                |
|     |                                                |
|     |                                                |

目前 NIM SDK 支持多种消息类型,包括文本消息、图片消息、语音消息、视频消息、 文件消息、地理位置消息、提示消息、通知消息以及自定义消息。具体请参见<u>消息收发</u>。 3. observeReceiveMessage 方法的 Observer 接口根据实际情况触发回调函 数,用户 B 收到文本消息。

### 4.4 实现单聊消息收发(iOS)

#### 4.4.1 前提条件

- 已<u>下载 SDK</u>。
- 已在云信控制台创建应用,并获取 App Key 和 App Secret。
- 已注册云信 IM 账号。云信 IM 账号用于登录云信 IM SDK。
- 开发环境满足 iOS 8.0 及以上版本。NIM SDK 兼容 iOS 8.0+ 版本, UIKit 兼容 iOS 9.0+ 版本。

云信控制台创建应用后自动开通 IM 基础版服务,文本消息收发属于 IM 基础版服务中的功能,因此不需要升级服务。如果您想实现 IM 的增值功能(例如扩展群组数),需要 先升级成 IM 专业版服务,再进行后续操作。具体请参见升级服务。

#### 4.4.2 实现流程

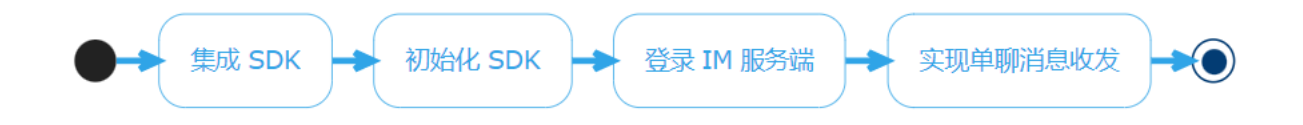

#### 4.4.2.1 步骤 1: 集成 SDK

本文主要以在 CocoaPods 中添加远程依赖项为例。其他集成方式请参见 SDK 集成。

本。

若不是最新版本,建议先更新本地仓库,以确保可以集成最新的 SDK 版本。

<sup>1.</sup> 在 SDK 下载页面 查看 SDK 的最新版本,并查询本地仓库中对应的版本是否为最新版

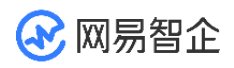

pod search NIMSDK\_LITE //本地仓库中查询 NIMSDK\_LITE 信息

pod repo update //更新本地仓库

2.在项目根目录下的 Podfile 文件中写入以下内容。

//IM 即时通讯 SDK

pod 'NIMSDK\_LITE'

pod 'NIMKit'

pod 'NIMKit/Lite\_Free'

•))

CocoaPods 集成资源关键词详解:

| 关键词         | 所含资源                                  |
|-------------|---------------------------------------|
| NIMSDK_LITE | IM 即时通讯                               |
| NIMKit      | NIMSDK_LITE+NIM_iOS_UIKit+特定版本的第三方依赖库 |

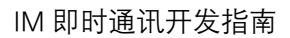

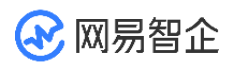

| 关键词              | 所含资源                                   |
|------------------|----------------------------------------|
| NIMKit/Lite_Free | NIMSDK_LITE+NIM_iOS_UIKit+不限制版本的第三方依赖库 |

开发者可根据自身需求引入对应的 SDK。如只需要即时通讯功能,且不需

NIM\_iOS\_UIKit 组件,可在 Podfile 中写入:

pod 'NIMSDK\_LITE'

 $\bullet$ 

#### 3.执行以下命令安装 SDK。

pod install

#### 4.4.2.2 步骤 2: 初始化 SDK

将 SDK 集成到客户端后,需要先完成 SDK 的初始化才能使用其他功能。

1. 在项目文件中引入头文件 NIMSDK.h。

import <NIMSDK/NIMSDK.h>

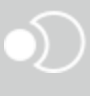

2. 调用 register With Option: 方法初始化 SDK。

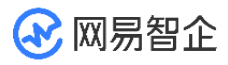

| - (BOOL)application:(UIApplication *)application              |                        |                                           |  |
|---------------------------------------------------------------|------------------------|-------------------------------------------|--|
| didFinishLaunchingWithOptions:(NSDictionary *)launchOptions { |                        |                                           |  |
|                                                               |                        |                                           |  |
|                                                               | //推荐在程序启动的时候初始化 NIMSDK |                                           |  |
|                                                               | NSString *appKey       | = @"your app key";//云信分配的 appKey          |  |
|                                                               | NIMSDKOption *option   | = [NIMSDKOption optionWithAppKey:appKey]; |  |
|                                                               | option.apnsCername     | = @"your APNs cer name";//APNs 推送证书名      |  |
|                                                               | option.pkCername       | = @"your pushkit cer name";//PushKit 推送证书 |  |
| 名                                                             |                        |                                           |  |
|                                                               | [[NIMSDK sharedSDK] re | egisterWithOption:option];                |  |
|                                                               |                        |                                           |  |
| }                                                             |                        |                                           |  |
| 0                                                             |                        |                                           |  |
| 以」                                                            | 上提供了一个简化的初始化示例         | 列,更多初始化信息请参见初始化 SDK。                      |  |

#### 4.4.2.3 步骤 3: 登录 IM 服务端

客户端用户在使用云信即时通讯功能前需要先登录云信 IM 服务器。请使用已注册的<u>云信</u> 账号进行登录。

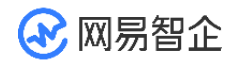

调用 NIMLoginManager 的 login 方法进行登录。示例代码如下:

```
NSString *account = @"your account";
```

NSString \*token = @"your token";

[[[NIMSDK sharedSDK] loginManager] login:account

#### token:token

completion:^(NSError \*error) {}];

NIM SDK 支持自动重连机制。用户也可以注册监听来实时关注 IM 的登录状态,具体请 参见登录章节。

4.4.2.4 步骤 4: 实现单聊消息收发

以下流程中,以用户 A 和 B 的文本消息交互为例,介绍如何通过 NIM SDK 实现单聊 消息收发。更多消息类型的收发,请参见<u>消息发送</u>。

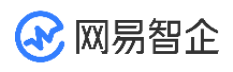

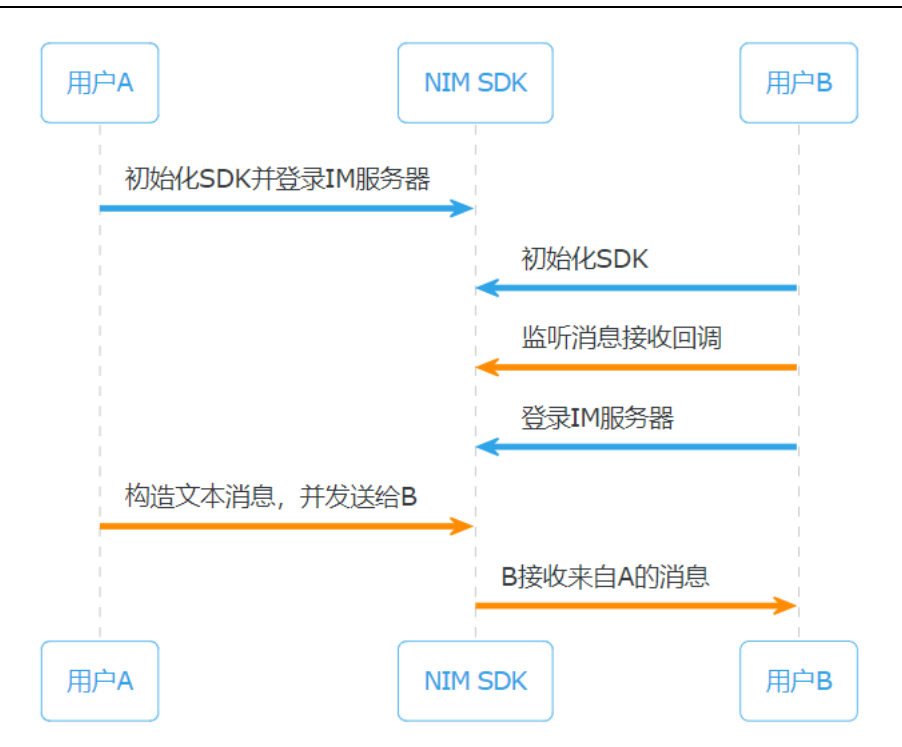

以下仅针对上述时序图中标为橙色的步骤进行说明,初始化和登录的相关说明请参见上文 步骤信息。

 用户 B 调用 NIMChatManagerDelegate 的 onRecvMessages: 方法监 听消息接收。示例代码如下:

| - (void)onRecvMessages:(NSArray <nimmessage *=""> *)messages</nimmessage> |
|---------------------------------------------------------------------------|
| {                                                                         |
| //收到消息                                                                    |
| }                                                                         |
| $\bullet )$                                                               |

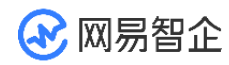

用户 A 构建文本消息并调用 sendMessage:toSession:error:方法将消息发送给 B。示例代码如下:

// 这里主要以发送文本消息为例

NIMSession \*session = [NIMSession session:@"user"

type:NIMSessionTypeP2P];// 构造出具体会话: P2P 单聊,对方账号为 user

NIMMessage \*message = [[NIMMessage alloc] init];// 构造出具体消息

message.text = @"hello";

NSError \*error = nil;// 错误反馈对象

[[NIMSDK sharedSDK].chatManager sendMessage:message

toSession:session error:&error];// 发送消息

目前 NIM SDK 支持多种消息类型,包括文本消息、图片消息、语音消息、视频消息、

文件消息、地理位置消息、提示消息、通知消息以及自定义消息。具体请参见消息发送。

3. onRecvMessages: 触发回调,用户 B 收到文本消息。

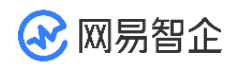

o

# 五、 更多集成说明

更多功能的操作指引请参见 IM 即时通讯开发指南。